EMU College of Business

## Bloomberg Market Concept (BMC): Account Creation and Login

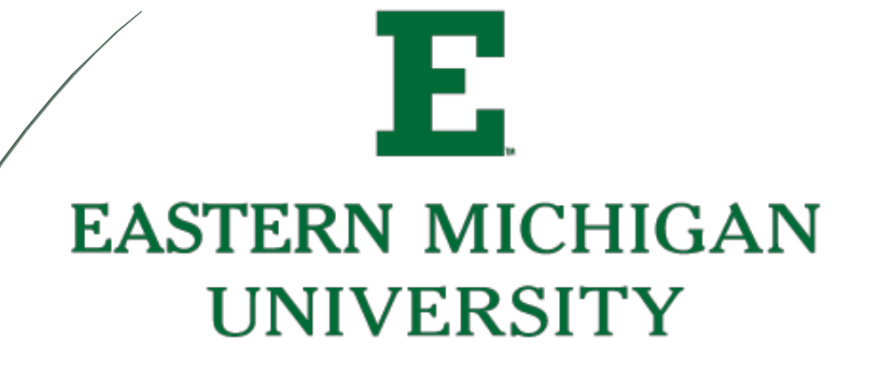

- 1. Login to the Bloomberg terminal using your previously set up account information. If you do not have an account, refer to the "Account Creation User Guide.
- 2. Type "BMC" in the top search bar in Bloomberg. Press

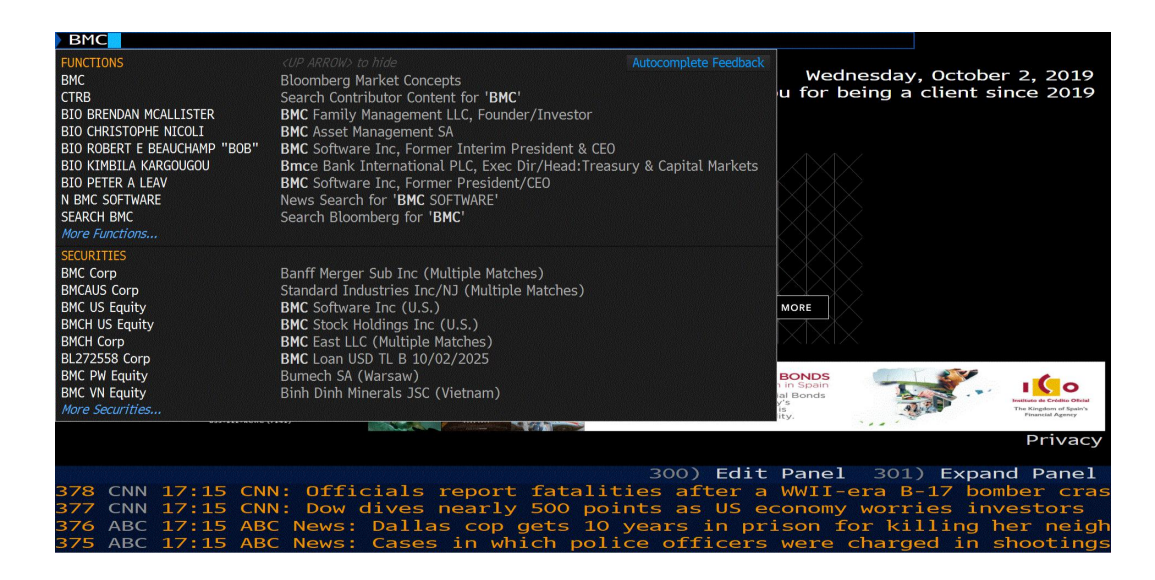

3. The BMC homepage will open.

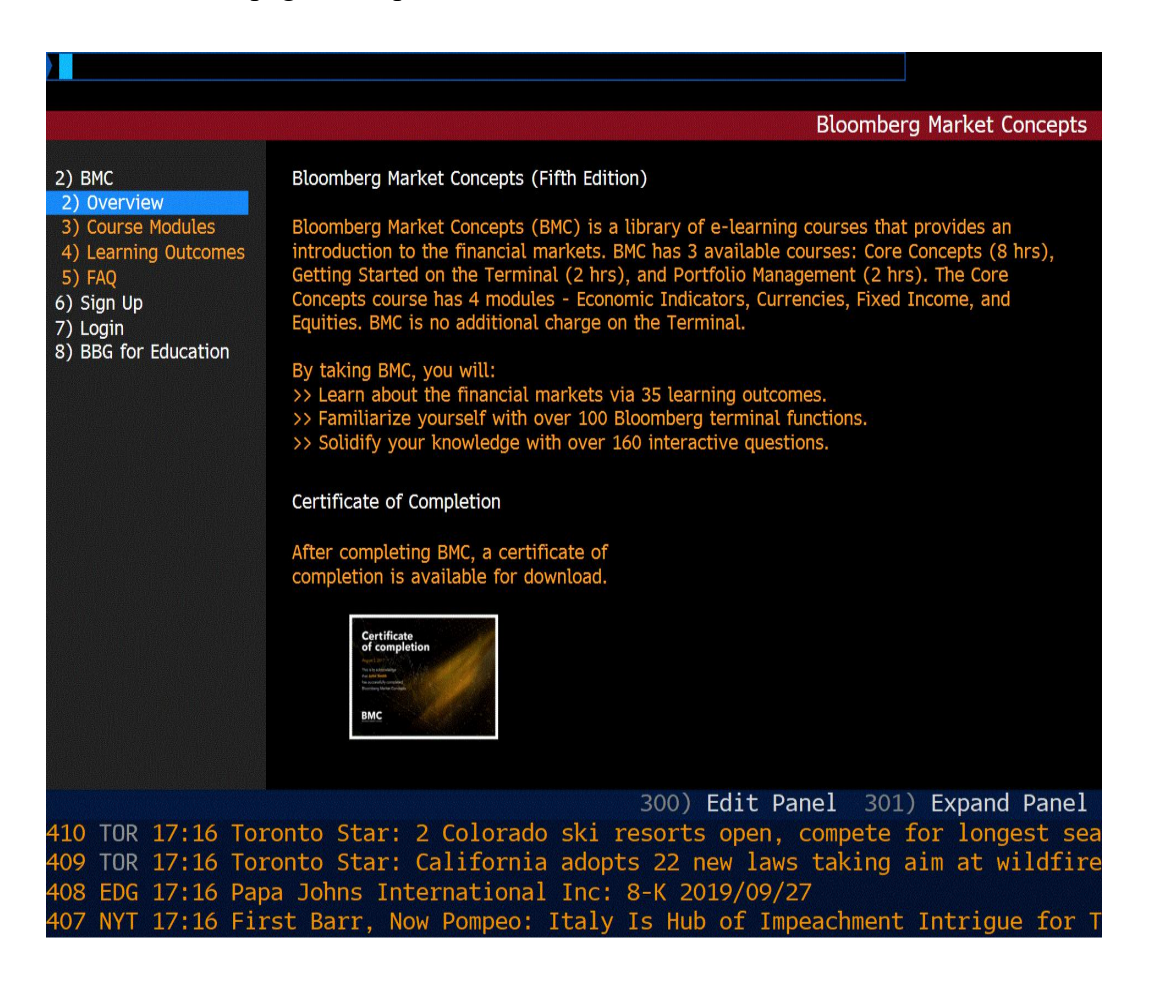

4. Click "SIGN-UP" (Listed as option 6 on the table of contents.)

| <pre>KBack&gt; to Close</pre>                                                                                                    |                                                                                                    |                                                                                                    |
|----------------------------------------------------------------------------------------------------|----------------------------------------------------------------------------------------------------|----------------------------------------------------------------------------------------------------|
|                                                                                                    |                                                                                                    | Bloomberg Market Concepts                                                                                                    |
| <ol> <li>2) BMC</li> <li>2) Overview</li> <li>3) Course Modules</li> <li>4) Learning Outcomes</li> <li>5) FAQ</li> <li>6) Sign Up</li> <li>7) Login</li> <li>8) BBG for Education</li> </ol> | Sign Up with first and last name of<br>First Name<br>Last Name<br>Non-Bloomberg Email<br>Password *<br>Are you taking BMC a<br>hire group at a bank<br>Terms of Service<br>Bloomberg Institute Terms of<br>PLEASE READ ALL OF THE FOLL<br>I signify that I have read and | esired on your BMC Certificate:<br>* Must contain at least one letter and one number.<br>8 characters minimum.<br>as part of a group (e.g. university class or new<br>f Service<br>OWING TERMS AND CONDITIONS OF SERVICE ("TOS")<br>agree to the Terms of Service.<br>) Sign Up |
| 424 BFW 17:17 M<br>BN 17:17 *<br>423 BMP 17:17 M<br>422 BLC 17:16 B                                                                                                    | urray Skips Debt Payment,<br>MOODY'S UPGRADES PIERCE C<br>oody's upgrades Pierce Co<br>aum & Associates's Alan B                                                                                                    | 300) Edit Panel 301) Expand Panel<br>Gas Bets Pay Off: N.A. Energy Wrap<br>DUNTY S.D.1 (STEILACOOM), WA'S<br>Unty S.D.1 (Steilacoom), WA's outstandin<br>aum on Tesla's 3Q Earnings (Video)                                                                                     |

- 5. Select continue as learner.
- 6. Enter your personal information
- 7. Create your password:
  - a. 8 Character minimum
  - b. At least 1 letter, and 1 Number
- 8. Are you taking this as part of a class or group?
  - a. If so, click the box and enter your class code here.
- 9. Read through Terms of Service and select the box to agree
- 10. Click sign up
- 11. Account activation: You will have an activation email sent to your account. You must activate your account via your email within 24 hours or you will be locked out of the BMC.
- 12. Edit your profile
  - a. You can update your profile with relevant information on this page. This is optional, but it can always be accessed from your homepage on the BMC if needed.

13. Click Access courses to begin your training!

| Bloomberg<br>for Education                                                 |                                                                                                 | Logged i                                                                                                    | n as emubloomberg1234@gmail.com                                                          |             |
|----------------------------------------------------------------------------|-------------------------------------------------------------------------------------------------|----------------------------------------------------------------------------------------------------|------------------------------------------------------------------------------------------|-------------|
|                                                                            |                                                                                                 |                                                                                                    |                                                                                          |             |
| An account activation link has been<br>Click here to resend the account ac | n sent to your email. You must activate your account within 24 h<br>ctivation link.             | ours, otherwise you will no longer be able to log in.                                                       |                                                                                          |             |
| BMC<br>ORDER HISTORY                                                       | Bloomberg Market Co                                                                             | Bloomberg Market Concepts                                                                                   |                                                                                          |             |
|                                                                            | Access Courses Type<br>Termin                                                                   | Expires<br>hal User Oct 02, 2020                                                                            | Class Codes (add)                                                                        |             |
|                                                                            | Core Concepts<br>Core Concepts will gir<br>effective use the Bloc<br>equities:<br>Deadline: r/a | ve you a foundational understanding of the financial<br>imberg Terminal. You will learn the fundamentals of | markets so you can use that knowledge to more<br>conomics, currencies, fixed income, and |             |
|                                                                            | Module                                                                                          | Status                                                                                                    | % Correct                                                                                |             |
|                                                                            | Introduction                                                                                    | Not Started                                                                                                 |                                                                                          |             |
|                                                                            | Economic Indicators                                                                             | Not Started                                                                                                 | -                                                                                        |             |
|                                                                            | Currencies                                                                                      | Not Started                                                                                                 | -                                                                                        |             |
|                                                                            | Fixed Income                                                                                    | 300) Ed                                                                                                    | it Panel 301) F                                                                          | xpand Panel |

- 14. Select one of the three options provided:
  - a. Core concepts (8 Hours)
  - b. Getting started on the Bloomberg terminal (2 hours)
  - c. Portfolio Management (2 hours)

| <back> to</back>      | o Return                |                                                                                                    |                    |
|-----------------------|-------------------------|----------------------------------------------------------------------------------------------------|--------------------|
| Back Forward Stop     | Refresh Edit •          |                                                                                                    |                    |
| =                     |                         |                                                                                                    | 4 0                |
|                       |                         |                                                                                                    |                    |
|                       |                         | Bloomberg Course Player                                                                                                    |                    |
|                       |                         | 2. One the instruction in the coprient come to return to one page.<br>3. Click the link at the bottom of the page to return to the BMC Home Page. |                    |
|                       | 3 courses               |                                                                                                    | A-Z ▼              |
|                       | NEW                     | Core Concepts                                                                                                    |                    |
|                       | LEARNING PLAN           | 6 courses                                                                                                    |                    |
|                       | NEW                     | Getting Started on the                                                                                                    |                    |
|                       |                         | 1 courses                                                                                                    |                    |
|                       | LEARNING PLAN           |                                                                                                    |                    |
|                       | NEW                     | Portfolio Management                                                                                                    | ~                  |
|                       |                         | 300) <b>Edit Panel</b> 301                                                                                                    | ) Expand Panel     |
| 785 BI 1<br>784 APW 1 | 17:32 CSX<br>17:32 `Mal | C-Suite Move No Surprise, Follows Precision Pla<br>king a Murderer' Subject Seeks Pardon, Commutati                                               | ybook: React<br>on |
| 783 BFW 1             | 17:32 Ten               | cent Buys Back Shares for 25th Straight Session                                                                                                   | on Oct. 2          |
| 782 DJ 1              | 17:32 Chm               | 1 Hodgson Sells 1,600,000 Ut Legacy Housing Corp                                                                                                  | oration >LEGH      |

14. Please note that the BMC certification is received for completion of the "Core concepts" course.